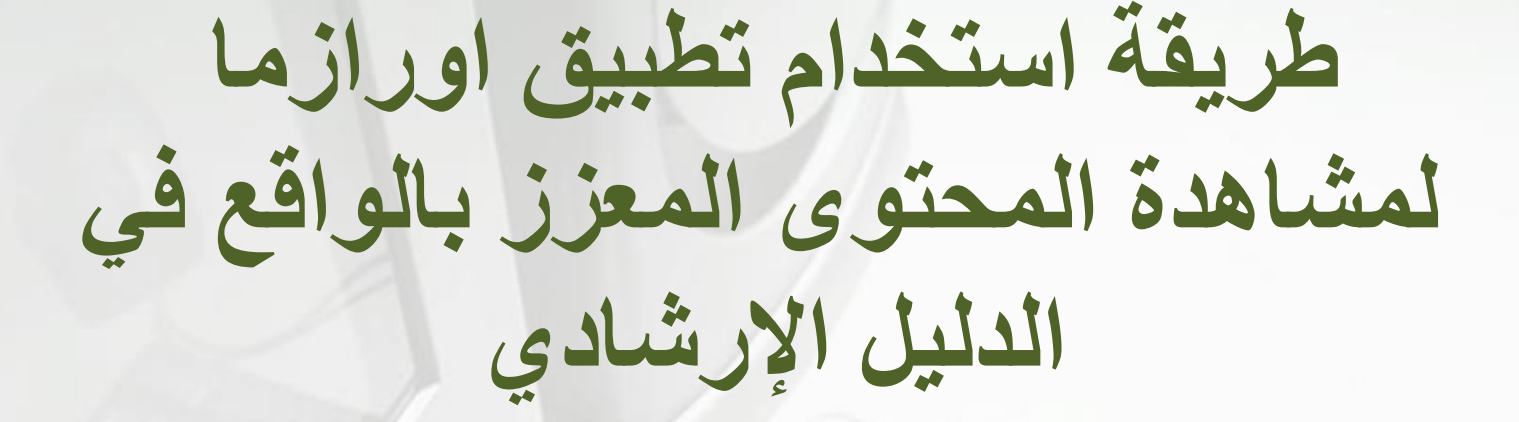

## **Aurasma Augmented Reality**

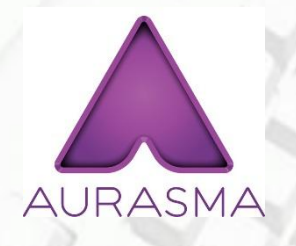

الخطوة الاولى

• يتم تحميل برنامج <u>Aurasma</u> في الهواتف الذكية والأجهزة اللوحية من خلال Apple Store أو Play Store.

• يضاف التطبيق على الأجهزة مجاناً ويظهر ضمن البرامج الموجودة كما هو موضح في الصورة .

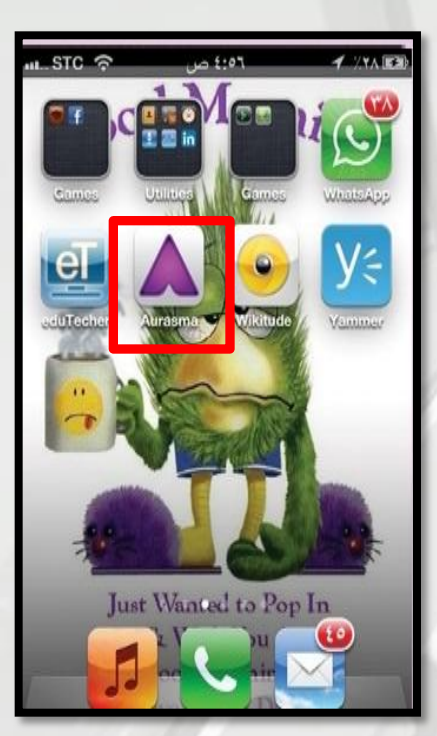

الخطوة الثانية

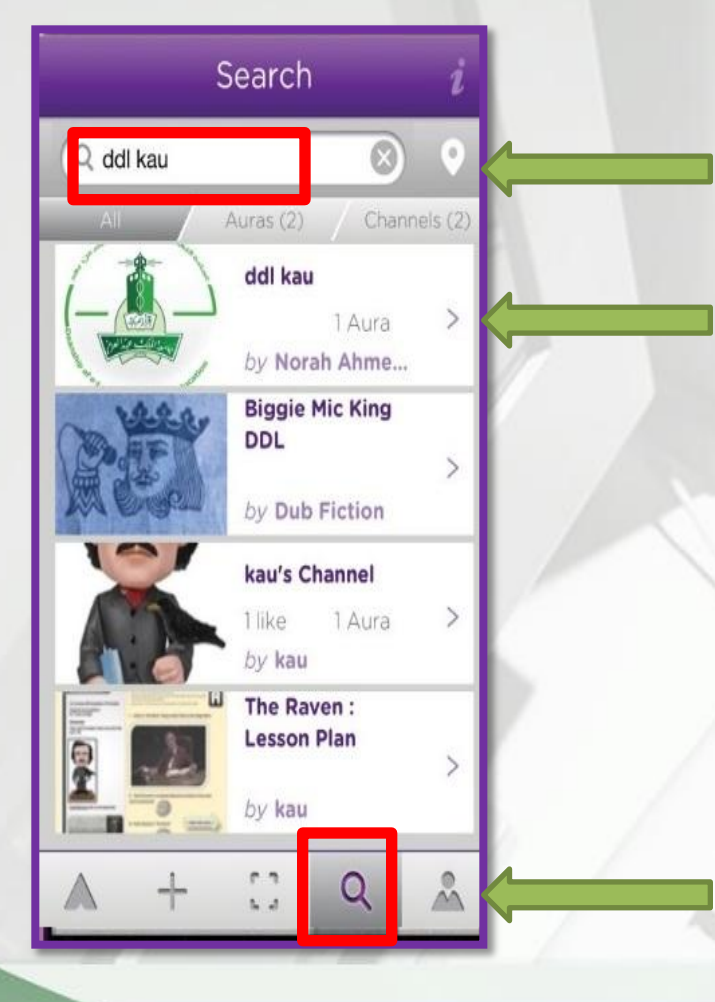

(ثانياً) ابحثى عن قناة العمادة ddl kau (ثالثاً) اختاري قناة العمادة من النتائج

(عليها شعار العمادة)

(أولاً) من الأدوات في اسفل شاشة التطبيق اختاري علامة البحث

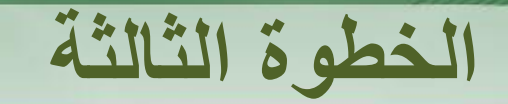

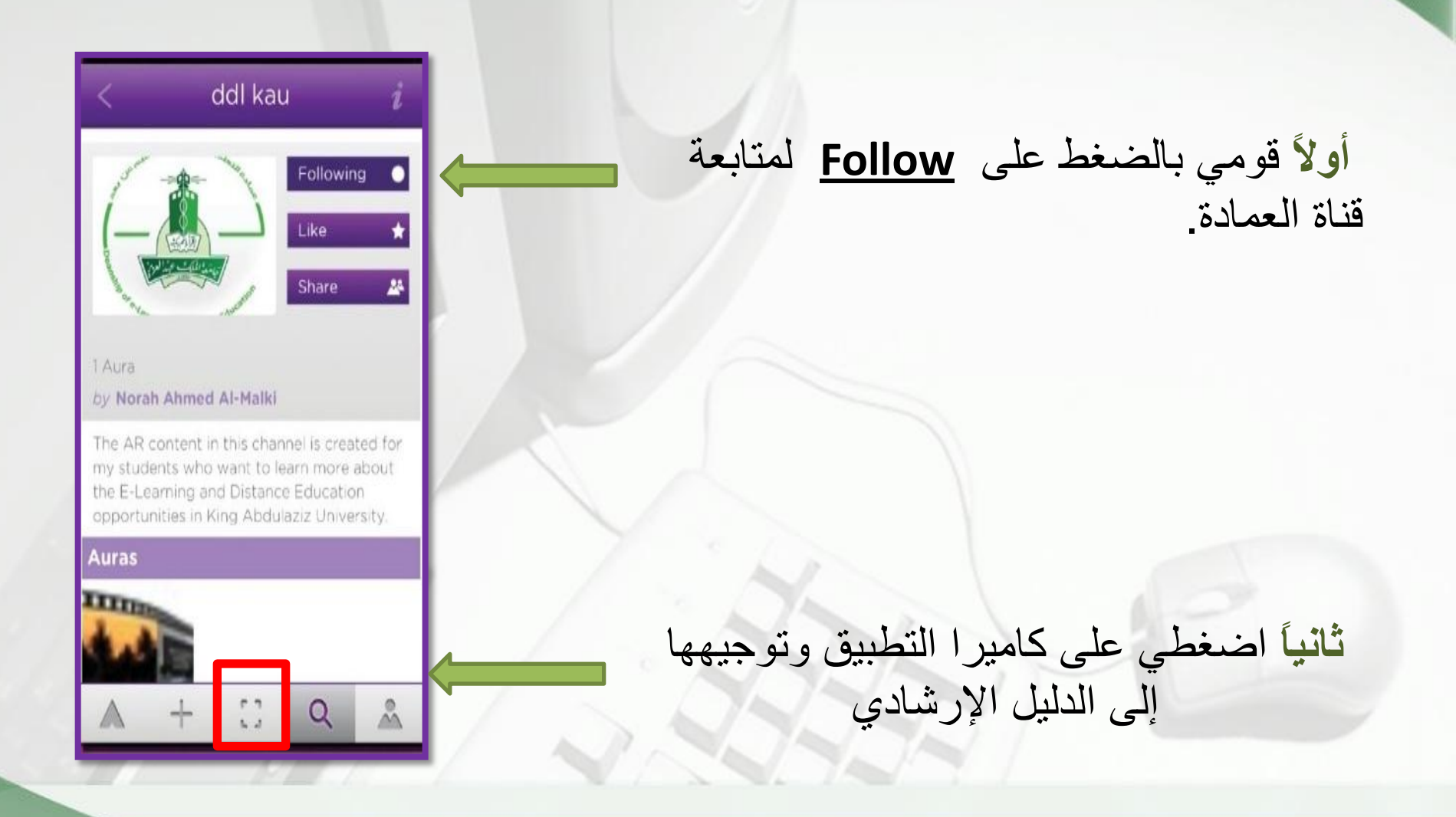

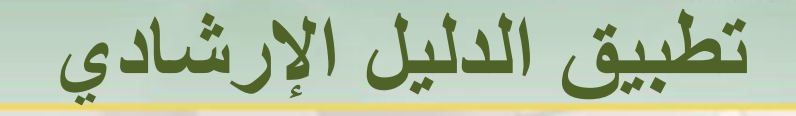

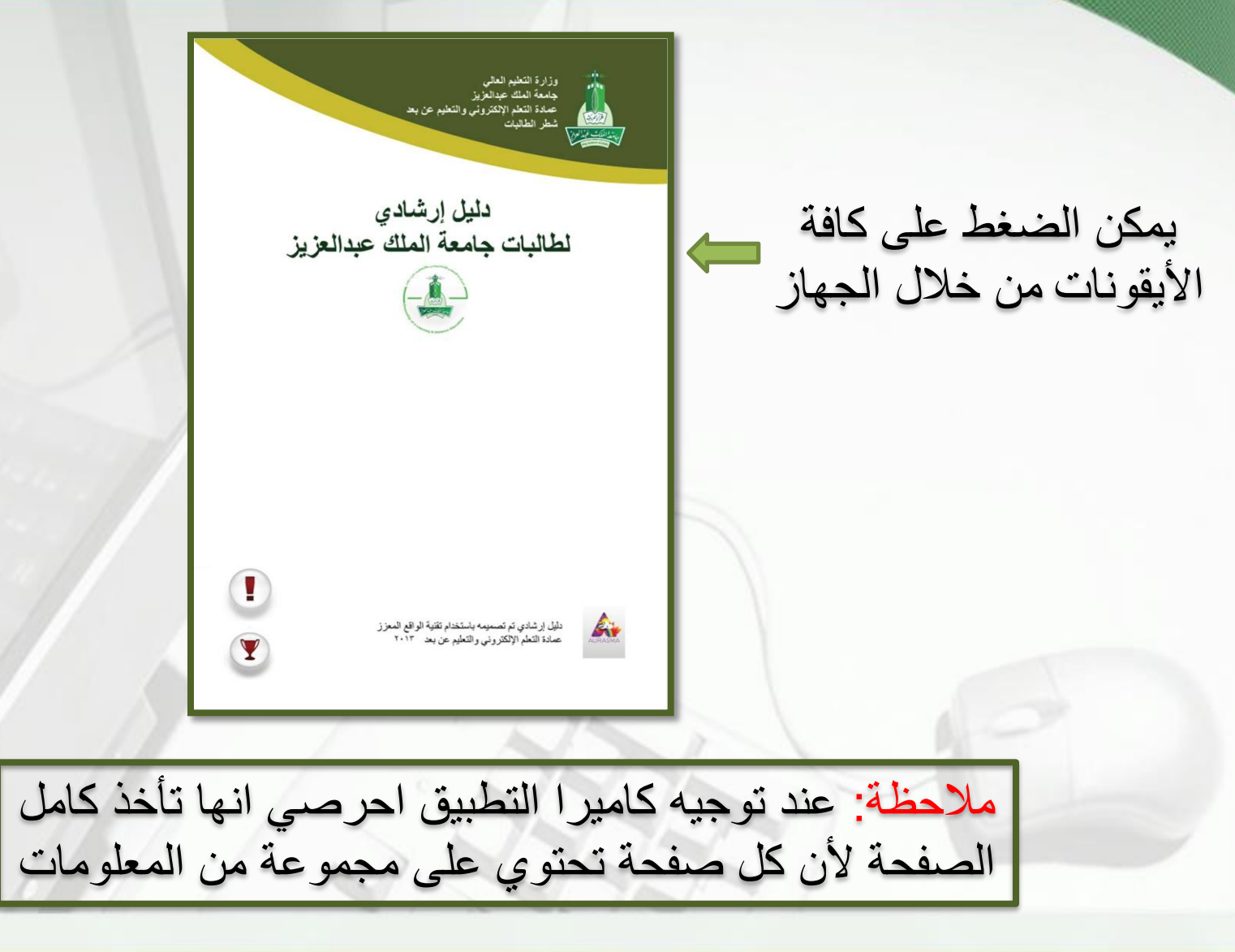